## Configuração básica para Cliente de Email em Computadores Apple

□ Abra o software de cliente Email e, em seguida, siga os procedimentos abaixo:

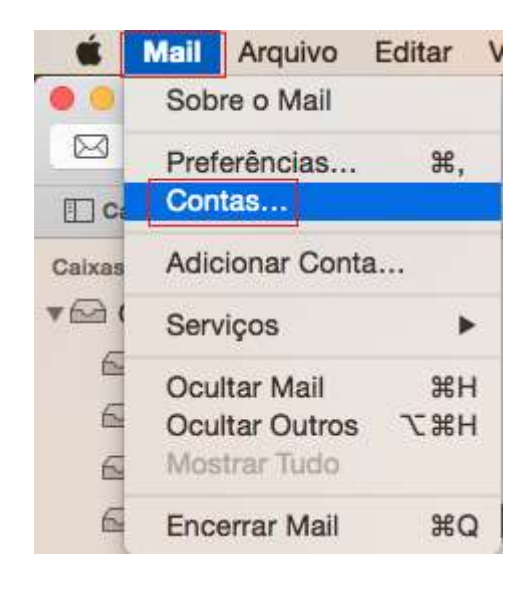

Passo 1: Abra seu cliente de email no Mac e no menu Mail clique em Contas...

## Passo 2: Na janela "Contas de Internet" marque Adicionar Conta do Mail e clique em

Criar....

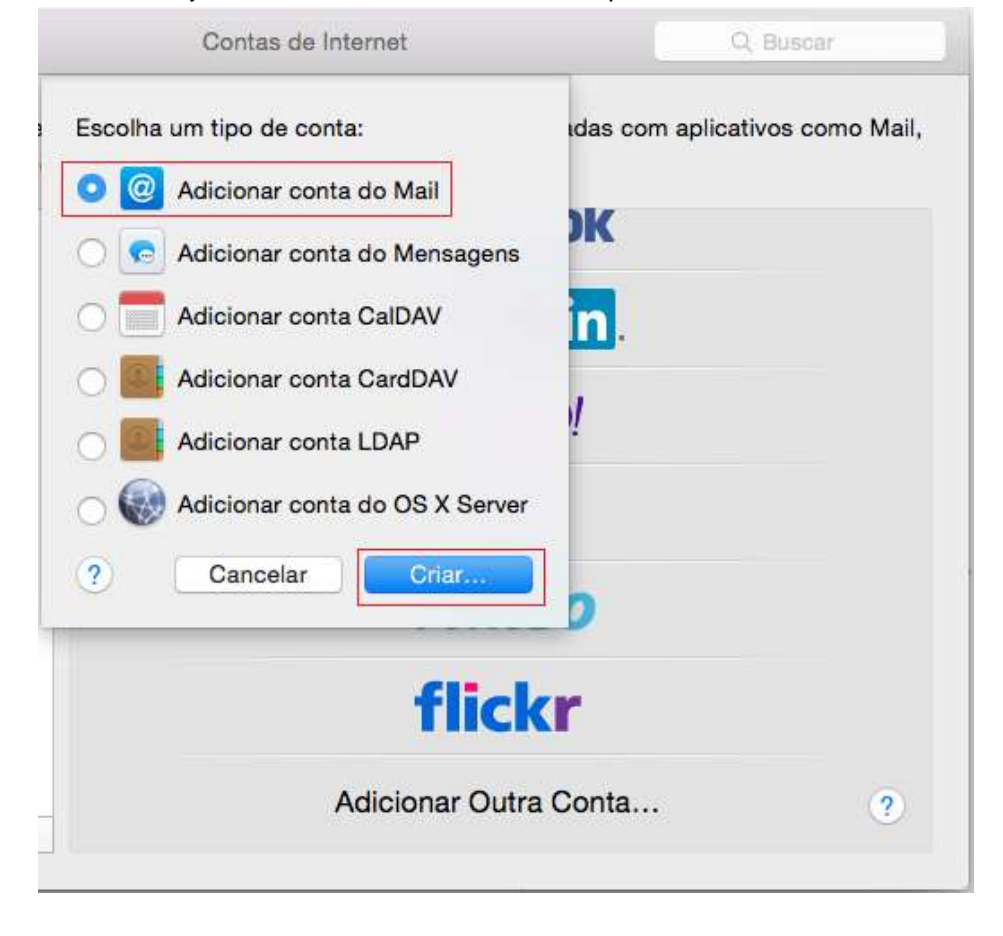

Passo 3: Na janela Adicionar uma Conta do Mail, faça o seguinte:

- Na campo Nome Completo, digite o nome que você deseja exibir para as pessoas que receberem suas mensagens de email.
- Na campo Endereço de Email, digite o seu email UFSCar.
- Na campo Senha, digite a senha da sua conta de email UFSCar
- clique em
  Criar...

| Adicionar uma Conta do<br>Primeiro, digite as seg | Mail<br>guintes informações: |
|---------------------------------------------------|------------------------------|
| Nome Completo:                                    | Nome do Usuario              |
| Endereço de E-mail:                               | usuario@ufscar.br            |
| Senha:                                            |                              |
|                                                   |                              |
| Cancelar                                          | Criar                        |

O programa Email usará as informações inseridas para tentar configurar sua conta de email automaticamente.

Passo 4: Na janela Informações do Servidor de Correio de Entrada, insira o seguinte:

- Ao lado do *Tipo de Conta*, selecione POP.
- Na campo Servidor do Mail, digite o nome do servidor POP3 neste caso pop.ufscar.br
- Na campo Nome do Usuário, digite seu login (o nome que vem antes do @ em seu email).
- Na campo **Senha**, digite a senha da sua conta de email UFSCar.
- Clique em Seguinte O Email testará sua conexão com o Servidor de entrada usando as configurações padrão.

| Tipo de Conta:    |               |
|-------------------|---------------|
| Servidor do Mail: | pop.ufscar.br |
| Nome de Usuário:  | usuario       |
| Senha:            | •••••         |

Observação: Se o teste não tiver sucesso, clique em Continuar novamente. Você pode verificar suas configurações depois de concluir esse procedimento.

Passo 5: Ainda na janela Informações do Servidor de Correio de Entrada, insira o seguinte:

- Na campo Porta, insira o valor 995
- Selecione a caixa Usar SSL
- no campo Autenticação escolha Senha
- Clique em Seguinte

| Autenticação: | Senha |
|---------------|-------|

Passo 6: Na janela Informações do Servidor de Correio de Saída, insira os seguinte:

- No campo Servidor SMTP, digite o nome do servidor SMTP neste caso smtp.ufscar.br
- Na campo Nome do Usuário, digite seu login (o nome que vem antes do @ em seu email).
- Na campo Senha, digite a senha da sua conta de email UFSCar.

| Servidor SMTP:   | smtp.ufscar.br |
|------------------|----------------|
| Nome de Usuário: | usuario        |
| Senha:           |                |
|                  |                |

Passo 7: Ainda na janela Informações do Servidor de Correio de Saída, insira os seguinte:

- Na campo *Porta*, insira o valor 587
- Selecione a caixa Usar SSL
- no campo Autenticação escolha Senha
- Clique em
  Criar...

| Porta.        | 587 V Usar SSL |
|---------------|----------------|
| Autenticação: | Senha          |